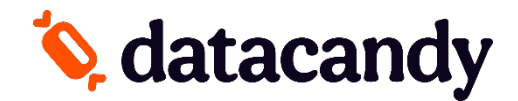

## follow the steps below to add the Data Candy application to your device:

1. Batch should be settled before performing a download

To Settle the open batch on the terminal: *If a password is needed: Default ID: 1 Default password: 068A740* Press the **Green key** Select **SETTLEMENT** Select **YES** Select **YES** Select **Accept** > Select **YES** to print a report, or NO to not print a report.

2. To Perform the download to add the Data Candy Application:

If a password is needed: Default ID: 1 Default password: 068A740 Press the # key Select Maintenance Select Download Select Start Download

The terminal will reboot after the download, and the Data Candy Application should be loaded on the terminal.

Please contact Paystone Support at 1 (888) 900-9192 for assistance.